# Tutoriel : prise en main de Zoom

L'UTC a souscrit un abonnement pour tous les enseignements pour le logiciel de visioconférence Zoom.

Son utilisation était imposée pour la semaine de rentrée, à partir de votre salle personnelle. A partir de maintenant, il vous est possible de programmer des réunions en utilisant un autre ID (par exemple, une réunion par groupe de TD / de CM / ...).

Si vous souhaitez utiliser Zoom pour dispenser vos cours, vous pouvez :

- 1. Continuer à utiliser votre salle personnelle ;
- 2. Programmer des réunions récurrentes.

Attention, une fois qu'une personne possède votre lien de salle personnelle, elle peut se connecter à vos réunions avec salle personnelle dès que vous les lancez.

Pour éviter des connexions intrusives, nous vous conseillons de programmer des réunions récurrentes avec ID spécifiques pour dispenser vos cours.

L'accès aux réunions Zoom est bloqué par défaut aux utilisateurs authentifiés UTC (tous les étudiants UTC seront déclarés). Si vous avez besoin de **personnes extérieures**, reportez-vous au point<u>B.5.b</u> cidessous de ce tutoriel.

N'oubliez de mettre régulièrement Zoom à jour !

En cas de difficultés de connexion, envoyez un mail à loic.jumel@utc.fr.

## Table des matières

| A. | F | Première connexion avec le client UTC                                       | . 2 |
|----|---|-----------------------------------------------------------------------------|-----|
| 1  |   | Télécharger l'application de bureau Zoom                                    | . 2 |
| 2  |   | Lancer l'application de bureau Zoom                                         | . 2 |
| 3  |   | Se déconnecter si vous aviez utilisé Zoom avant septembre 2020              | . 3 |
| 4  | • | Se connecter avec SSO                                                       | . 3 |
| 5  |   | Entrez le domaine de la société : utc-fr                                    | . 4 |
| 6  |   | Entrez vos identifiants UTC                                                 | . 4 |
| 7  |   | Mettre son client à jour                                                    | . 5 |
| B. | « | Nouvelle réunion » : pour une réunion instantanée avec sa salle personnelle | . 6 |
| 1  |   | Lancer une réunion avec sa salle personnelle                                | . 7 |
| 2  |   | Définir les paramètres par défaut de sa salle personnelle                   | . 7 |
| 3  |   | Code secret et salle d'attente                                              | . 9 |
| 4  | • | Vidéo                                                                       | . 9 |
| 5  |   | Options de la réunion                                                       | . 9 |

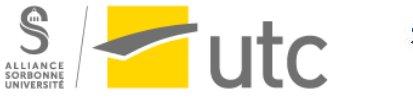

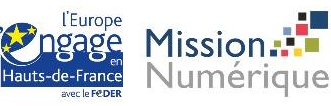

|    | a)   | Micro des participants                                                                 | . 9 |
|----|------|----------------------------------------------------------------------------------------|-----|
|    | b)   | Connexion de personnes extérieures                                                     | 10  |
| C. | Rejc | indre une réunion                                                                      | 12  |
| D. | « Pr | ogrammer une réunion » récurrente ou ponctuelle                                        | 13  |
| 1  | . Pi | ré-attribution de salle de discussion : faire travailler les étudiants en sous-groupes | 14  |
| 2  | . Pa | artager le lien de la réunion                                                          | 16  |
| E. | Prin | cipales fonctionnalités d'animateur d'une réunion Zoom                                 | 17  |
|    | c)   | Activer/désactiver l'audio et la vidéo                                                 | 17  |
|    | d)   | Ouvrir le chat                                                                         | 17  |
|    | e)   | Partager son écran                                                                     | 17  |
|    | f)   | Tableau blanc                                                                          | 18  |
|    | g)   | Enregistrer                                                                            | 18  |
|    | h)   | Diviser en groupe                                                                      | 20  |
|    | i)   | Je ne vois pas toutes les fonctionnalités d'animateur, comment faire ?                 | 21  |

### A. Première connexion avec le client UTC

#### 1. Télécharger l'application de bureau Zoom

Pour une meilleure performance d'utilisation, nous vous <u>recommandons vivement</u> de télécharger l'application de bureau Zoom plutôt que d'utiliser la version web qui est moins efficiente.

Lien de téléchargement : <u>https://zoom.us/client/latest/ZoomInstaller.exe</u>

#### 2. Lancer l'application de bureau Zoom

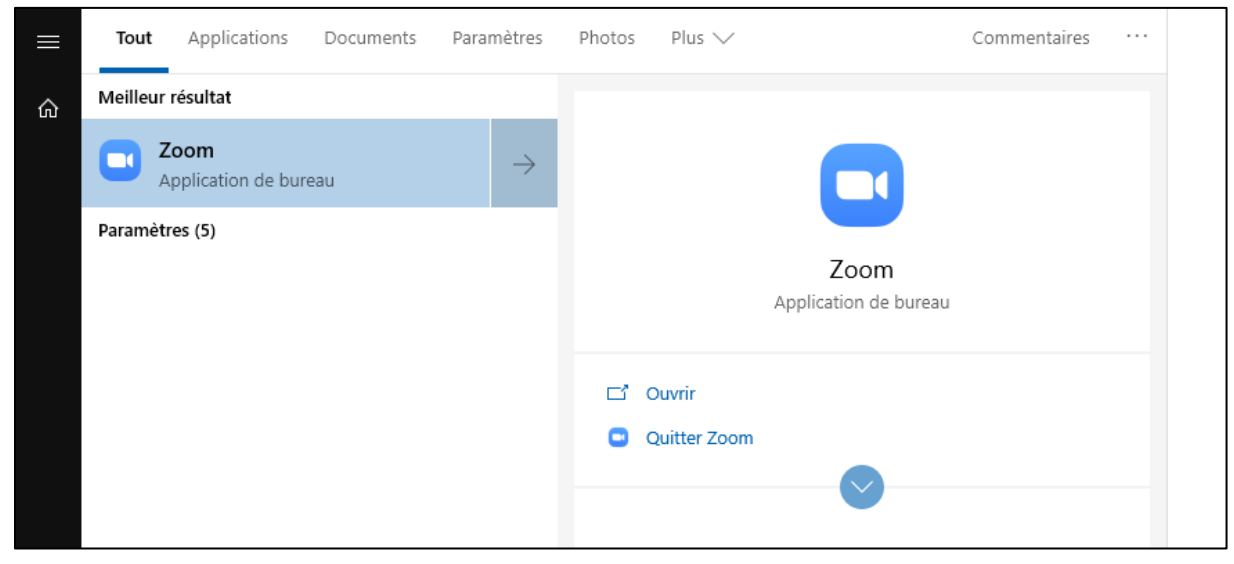

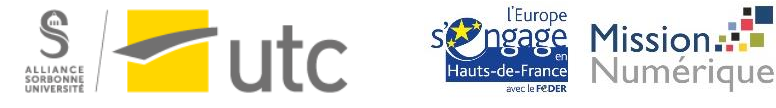

3. Se déconnecter si vous aviez utilisé Zoom avant septembre 2020

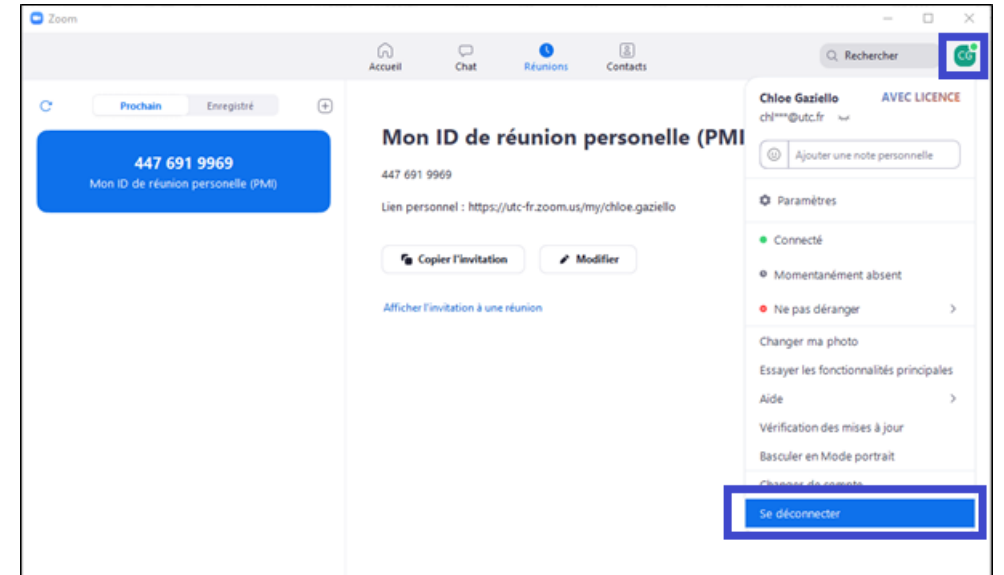

4. Se connecter avec SSO

| Réunions Zoom dans le Cloud                |                              |
|--------------------------------------------|------------------------------|
| Connexion                                  |                              |
| Saisir votre adresse électronique          | Se connecter avec SSO        |
| Saisir votre mot de p Vous l'avez oublié ? | G Se connecter avec Google   |
| Ne pas déconnecter     Connexion           | f Se connecter avec Facebook |
|                                            |                              |
| < Retour                                   | Inscrivez-vous gratuitement  |

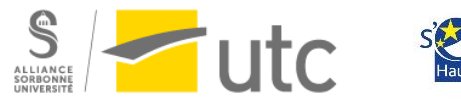

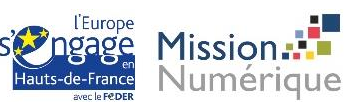

| 5. Entrez le  | domaine de la société : u         | utc-fr           |           |   |   |
|---------------|-----------------------------------|------------------|-----------|---|---|
| Réunions Zoom | i dans le Cloud                   |                  |           | _ | × |
|               | Se connecter                      | r avec SS        | <b>50</b> |   |   |
|               | utc-fr                            |                  | .zoom.us  |   |   |
|               | <u>Je ne connais pas le domai</u> | ne de la société | Continuer |   |   |
| < Retour      |                                   |                  |           |   |   |

6. Entrez vos identifiants UTC

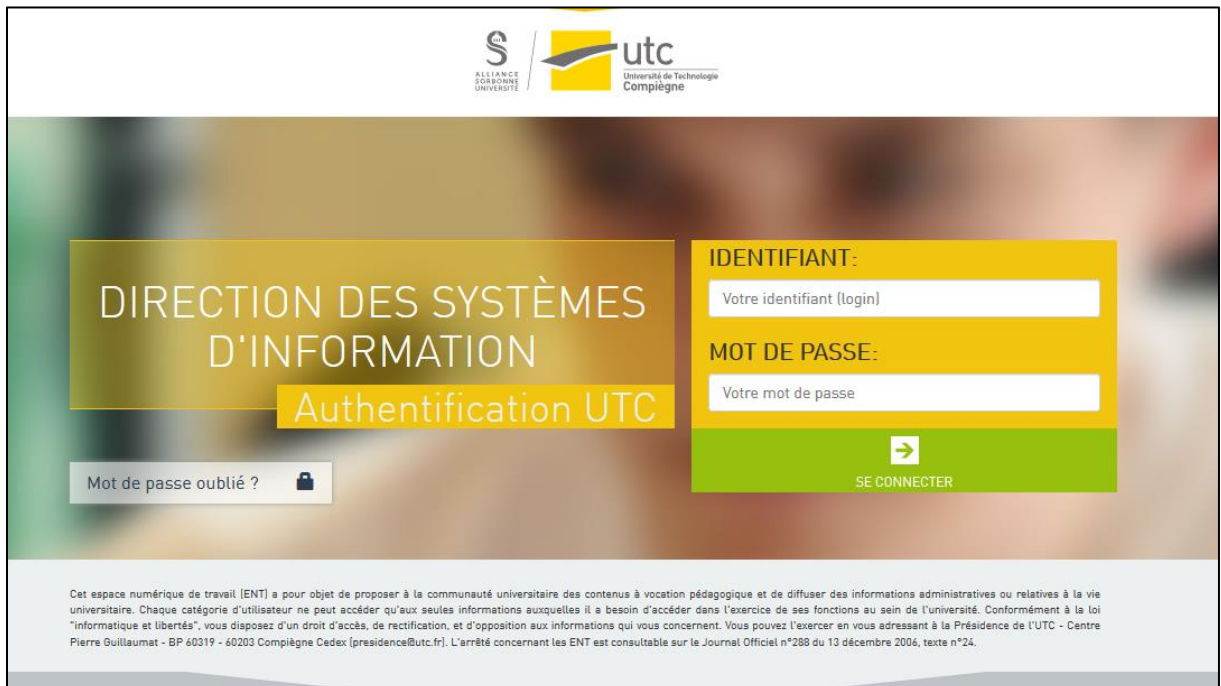

Vous êtes maintenant connecté(e).

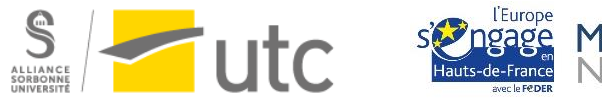

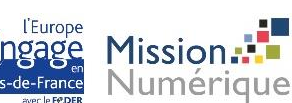

#### 7. Mettre son client à jour

Régulièrement et particulièrement lorsque vous rencontrez une difficulté, vérifier si votre client est à jour.

Pour cela, cliquez sur votre icône de profil avec vos initiales puis cliquez sur « Vérifications des mises à jour ».

|     | - 🗆 X                                   |  |  |  |  |  |
|-----|-----------------------------------------|--|--|--|--|--|
|     | Q Rechercher                            |  |  |  |  |  |
|     | Chloe Gaziello AVEC LICENCE             |  |  |  |  |  |
|     | ( Ajouter une note personnelle          |  |  |  |  |  |
|     | Paramètres                              |  |  |  |  |  |
|     | Connecté                                |  |  |  |  |  |
|     | Momentanément absent                    |  |  |  |  |  |
|     | • Ne pas déranger >                     |  |  |  |  |  |
|     | Changer ma photo                        |  |  |  |  |  |
|     | Essayer les fonctionnalités principales |  |  |  |  |  |
|     | Aide >                                  |  |  |  |  |  |
|     | Vérification des mises à jour           |  |  |  |  |  |
| nui | Basculer en Mode portrait               |  |  |  |  |  |
|     | Changer de compte                       |  |  |  |  |  |
|     | Se déconnecter                          |  |  |  |  |  |
|     |                                         |  |  |  |  |  |

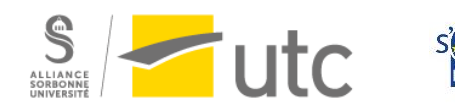

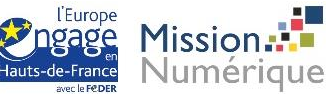

# B. « Nouvelle réunion » : pour une réunion instantanée avec sa salle personnelle

L'icône « Nouvelle réunion » vous permet de lancer une réunion Zoom instantanément en utilisant votre salle personnelle. Cette réunion utilisera les paramètres par défaut définis dans votre profil.

Vous trouverez l'invitation de connexion à partager avec les participants en cliquant sur la petite flèche à côté de « Nouvelle réunion », puis :

| Nouvelle réunion                                                 | 13:31<br>jeudi 10 septembre 2020               |
|------------------------------------------------------------------|------------------------------------------------|
| Commencer avec vidéo Viliser mon ID de réunion personnelle (PMI) |                                                |
| 849 601 7515                                                     | Aucune réunion pour aujourd'hui<br>Copier l'ID |
| rogrammer raragerreeran                                          | Copier l'invitation<br>Paramètres PMI          |

Il vous suffit ensuite de coller l'invitation dans un email.

Astuce : Le lien de connexion à votre salle personnelle est toujours le même. Vous pouvez le repérer dans l'invitation et le garder en mémoire pour le partager rapidement :

Exemple d'une invitation à une réunion Zoom utilisant une salle personnelle

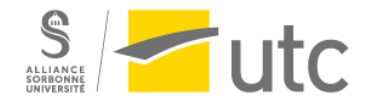

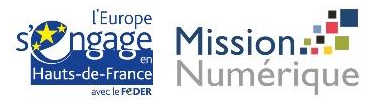

#### 1. Lancer une réunion avec sa salle personnelle

Cliquez sur l'icône Nouvelle réunion, puis Rejoindre l'audio par l'ordinateur.

| Comment voulez-vous rejoindre la co | nférence audio ?           | × |
|-------------------------------------|----------------------------|---|
| Appel audio                         | Audio de l'ordinateur      |   |
| Tester le hau                       | t-parleur et le microphone | I |
|                                     |                            |   |

Pour une revue des fonctionnalités principales de l'animateur d'une réunion Zoom, reportez-vous à Principales fonctionnalités d'animateur d'une réunion Zoom.

# 2. Définir les paramètres par défaut de sa salle personnelle Rendez-vous sur https://utc-fr.zoom.us/

Cliquez sur Connexion

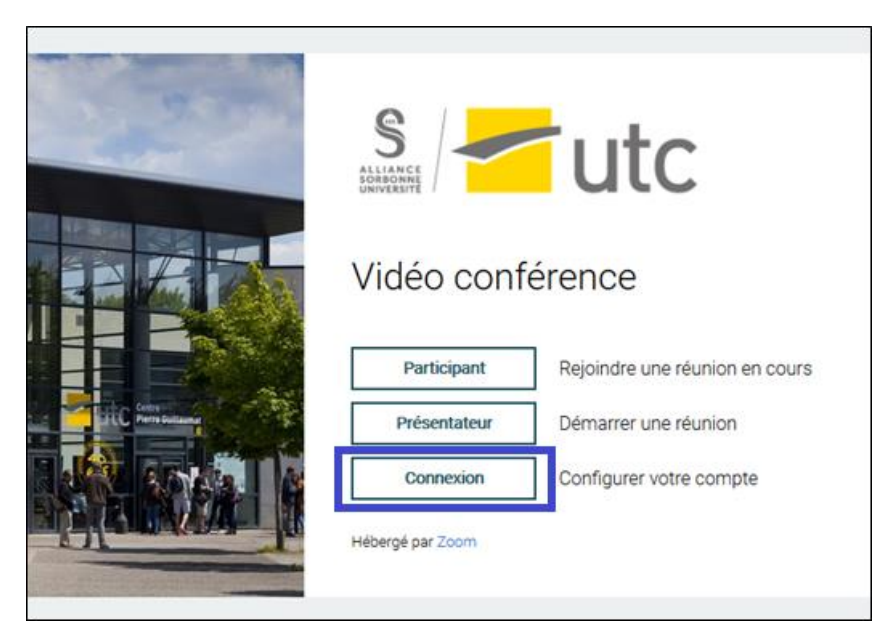

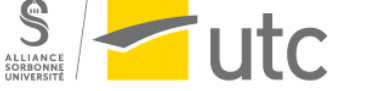

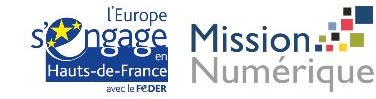

Cliquez sur Réunions puis Salle personnelle puis Modifier.

| s / 🚰 utc                                           | REJOINDRE UNE RÉUNION ANIMER UNE RÉUNION -                                                                                                    |
|-----------------------------------------------------|----------------------------------------------------------------------------------------------------|
| Profil<br>Réunions<br>Webinaires<br>Enregistrements | Chloe Gaziello Modifier<br>Intitulé du poste CAP<br>N° de compte 2600316871                                                                                                    |
| Paramètres<br>Profil du compte<br>Rapports          | N" personnel pour la réunion *******969 Atticher Modifier<br>https://utc-fr.zoom.us/j/******969 Atticher<br>Utiliser cet identifiant de réunion pour les réunions instantanées a |
| Territorite                                         | Lien personnel https://utc-fr.zoom.us/my/******* Afficher Personnaliser                                                                                                    |
| Base de connaissances                               | Email de connexion chi***@utc.fr Afficher<br>Comptes liés :                                                                                                    |
| Réunions<br>Prochain Précéde                        | 1     Recently De       ent     Salle personnelle     Modèles de réunion                                                                                                    |
| Détails Sondage                                     | Diffusion en direct                                                                                                    |
| Sujet                                               | Chloe Gaziello - Salle de réunion personnelle                                                                                                    |
| N° de réunion                                       | 447 691 9969                                                                                                    |
| Security                                            | ✓ Salle d'attente                                                                                                    |
| Lien d'invitation :                                 | https://utc-fr.zoom.us/my/chloe.gaziello                                                                                                    |
| Ajouter à                                           | 🛐 Google Agenda 🛛 🧧 Calendrier Outlook (.ics) 🛛 😵 Calendrier Yaho                                                                                                    |
| Vidéo                                               | Animateur: Activé Participant: Activé                                                                                                    |
| Audio                                               | Téléphone et audio de l'ordinateur<br>Composer le numéro de France                                                                                                    |
| Options                                             | Seuls les utilisateurs authentifiés peuvent participer : Connexion avec un compte UT<br>*.utc.fr                                                                                 |
|                                                     | Request permission to unmute participants                                                                                                    |
| Type de réunion                                     | Autre 2                                                                                                    |
| Rejoindre maintenant                                | Copier l'invitation Modifier                                                                                                    |
| oriel rédigé par la<br>lule d'Appui Pédagogigu      | e Altinner Uicurope Mission                                                                                                    |

#### 3. Code secret et salle d'attente

Le code secret permet de limiter l'accès à votre salle. Nous vous conseillons de le désactiver.

La salle d'attente place les étudiants dans un sas d'attente. Vous devrez les accepter à rejoindre la réunion un par un au fur et à mesure de leur connexion.

Nous vous conseillons de désactiver cette option. Les personnels UTC (mail en <u>hds.utc.fr</u> et <u>utc.fr</u>) ne sont pas soumis à la salle d'attente.

#### 4. Vidéo

Г

Vous pouvez choisir d'activé votre vidéo et celle des étudiants par défaut.

| Vidéo | Animateur   |          |  |
|-------|-------------|----------|--|
|       | Participant | ○ activé |  |

#### 5. Options de la réunion

Votre salle personnelle possède un lien de connexion fixe dans le temps, c'est-à-dire que n'importe qui possédant le lien à un instant T pourra se connecter à votre salle personnelle à l'avenir. Ainsi, nous vous recommandons de ne pas ouvrir l'accès à la réunion avant l'arrivée de l'animateur (soit, vous).

#### a) Micro des participants

Nous vous conseillons par défaut de désactiver le micro des participants. Ils auront la possibilité de l'activer d'eux-mêmes lorsque nécessaire.

| Options de la réunion | Ouvrir l'accès à la réunion avant l'arrivée de l'animateur |
|-----------------------|------------------------------------------------------------|
|                       | Couper le micro des participants à l'entrée 🕜              |

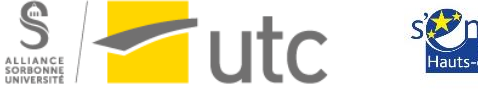

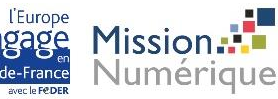

#### b) Connexion de personnes extérieures

Le paramètre par défaut est de limiter l'accès aux personnes ayant un compte UTC.

|   | <ul> <li>Seuls les utilisateurs authentifiés peuvent participer</li> </ul> |   |
|---|----------------------------------------------------------------------------|---|
|   | Connexion avec un compte UTC                                               | ~ |
| • | *.utc.fr <u>Modifier</u>                                                   |   |

Si vous avez besoin d'inviter des personnes extérieures, il faudra activer l'option *connexion Zoom simple*.

Vous avez deux possibilités :

- Passer par l'application web de Zoom :
- Connectez-vous :<u>https://utc-fr.zoom.us/</u>
- Cliquez sur « Connexion »
- Cliquez sur « *Réunion* » (à gauche)
- Aller dans « Salle personnelle »
- Faire « *Modifier* » (bouton en bas de page)
- Dans la partie « Sécurité » : activer l'option : « *Connexion Zoom simple (comptes autres que UTC autorisés)* »

| Mes réunions > Modifier « Chloe Ga | aziello - Salle de réunion personnelle »                                                                                                  |
|------------------------------------|----------------------------------------------------------------------------------------------------|
| N° personnel pour la réunion       | 447 691 9969                                                                                                    |
| Sécurité                           | Only users who have the invite link or passcode can join the meeting                                                                      |
|                                    | □ Salle d'attente<br>Only users admitted by the host can join the meeting                                                                 |
|                                    | <ul> <li>Seuls les utilisateurs authentifiés peuvent participer</li> <li>Connexion Zoom simple (comptes autres que UTC autori </li> </ul> |

- N'oubliez pas d'enregistrer (en bas de page)

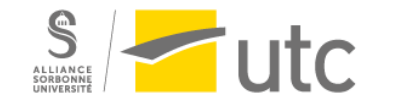

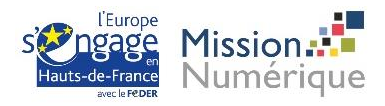

Sélectionner ce paramètre lors de la planification d'une nouvelle réunion.
 Cliquez sur options avancées puis sélectionnez « *Connexion Zoom simple (comptes autres que UTC autorisés)* »

| Options avancées 🔿                                                          |
|-----------------------------------------------------------------------------|
| Ouvrir l'accès à la réunion avant l'arrivée de l'animateur                  |
| Coupez le son des participants à leur entrée                                |
| Seuls les utilisateurs authentifiés peuvent participer                      |
| Connexion Zoom simple (comptes autres que UTC au ~                          |
| Demander l'autorisation de réactiver le micro des participants              |
| Enregistrer automatiquement la réunion                                      |
| Activer des régions supplémentaires de centre de données pour cette réunion |
| Autres animateurs possibles :                                               |

Attention, ces utilisateurs extérieurs doivent avoir un compte Zoom (même gratuit sur leur adresse personnelle).

Si vous souhaitez inviter des personnes **qui n'ont pas de compte** (solution la moins sécurisée), vous devez cocher :

-code secret et/ou

-salle d'attente

Vous pourrez alors décocher la case « Seuls les utilisateurs authentifiés peuvent participer ».

| Séc          | urité                                                                                            |
|--------------|--------------------------------------------------------------------------------------------------|
| $\checkmark$ | Code secret 265821 ⑦                                                                             |
|              | Seuls les utilisateurs munis du lien d'invitation ou du code secret peuvent rejoindre la réunion |
| $\sim$       | Salle d'attente                                                                                  |
| _            | Seuls les utilisateurs acceptés par l'hôte peuvent rejoindre la réunion                          |
| $\bigcirc$   | Seuls les utilisateurs authentifiés peuvent participer                                           |

Le code secret est compris dans le lien que vous transmettez et dans l'invitation.

Participer à la réunion Zoom https://utc-fr.zoom.us/j/87406709217?pwd ID de réunion : 874 0670 9217 Code secret : 265821 Une seule touche sur l'appareil mobile +33170950350,,87406709217# France +33186995831,,87406709217# France

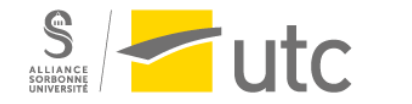

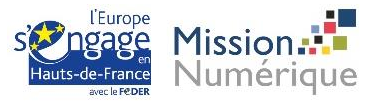

# C. Rejoindre une réunion

Pour rejoindre une réunion à laquelle vous êtes invités, vous avez deux options. La première est d'utiliser le lien de connexion fourni dans l'invitation mail.

La deuxième, plus fastidieuse :

Cliquez sur Rejoindre.

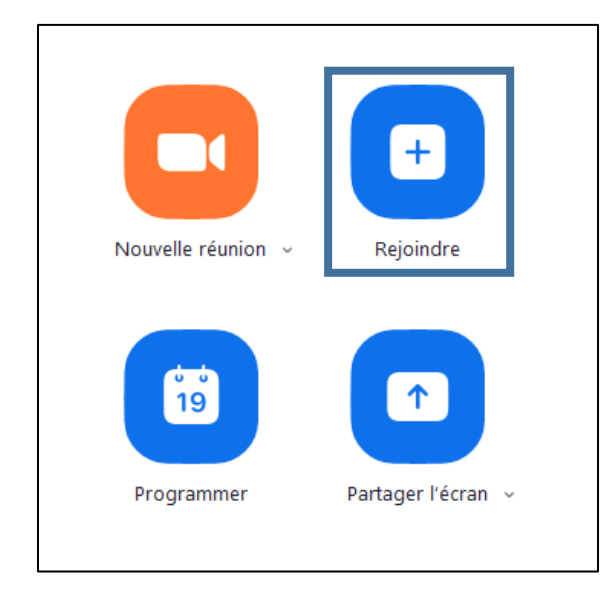

Saisissez l'ID de la réunion. Vous pouvez choisir de ne pas activer votre vidéo et/ou votre audio.

Cliquez ensuite sur Rejoindre.

|                     | Rejoindre la réunion                         | 2020        |
|---------------------|----------------------------------------------|-------------|
| Name allocations of | Saisir l'ID de réunion ou le nom du lien p 🗸 |             |
| Nouvelle reunion 👻  | Chloe Gaziello                               |             |
| (R)                 | Ne pas se connecter à l'audio                |             |
| 19                  | Arrêter ma vidéo                             | aujourd'hui |
| Programmer          | Rejoindre Annuler                            |             |

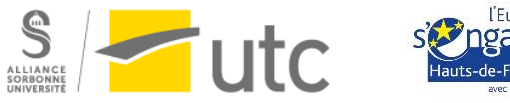

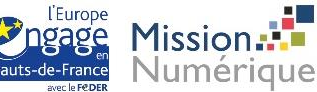

## D. « Programmer une réunion » récurrente ou ponctuelle

Dans le cadre de vos enseignements, programmer vos heures de cours récurrentes est idéal.

Rendez-vous sur <a href="https://utc-fr.zoom.us/">https://utc-fr.zoom.us/</a>

Cliquez sur Connexion

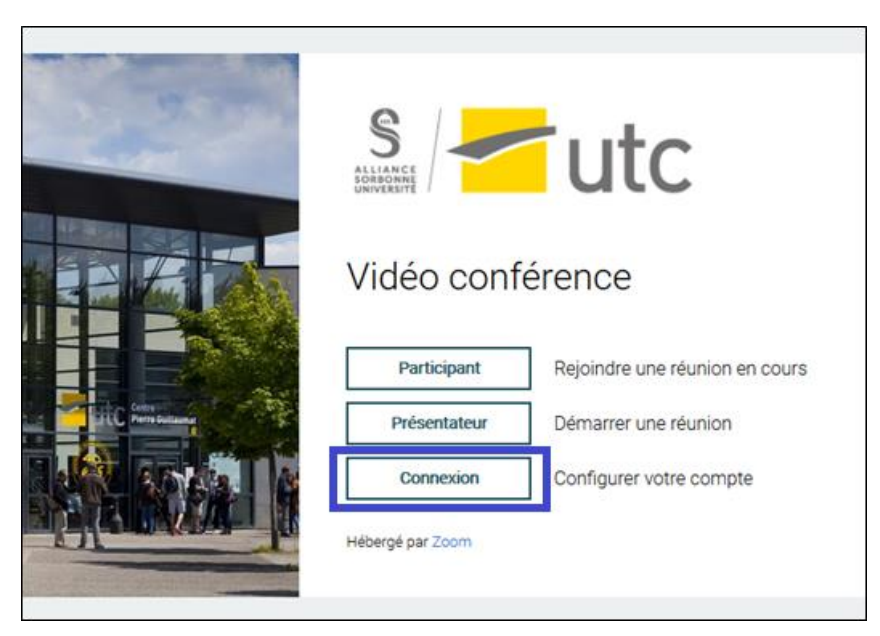

Cliquez sur Réunions puis Programmer une réunion.

| Profil          | Réunions                                                | Recently Deleted Obtenir une formation |
|-----------------|---------------------------------------------------------|----------------------------------------|
| Réunions        | Prochain Précédent Salle personnelle Modèles de réunion |                                        |
| Webinaires      |                                                         |                                        |
| Enregistrements | Start Time to End Time                                  | Programmer une réunion                 |

Entrez les caractéristiques de votre cours. Si votre cours n'a pas une périodicité régulière, choisissez « Aucune heure fixée » dans *Récurrence*.

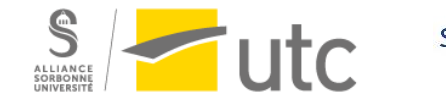

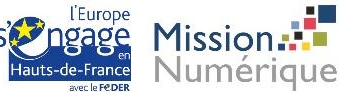

| Sujet                    | UVxx - CM du mardi matin                                                    |
|--------------------------|-----------------------------------------------------------------------------|
| Description (Facultatif) | Veuillez saisir la description de votre réunion                             |
|                          |                                                                             |
| Quand                    | 15/09/2020 III 10:00 · AM ·                                                 |
| Durée                    | $2 \rightarrow h $ min                                                      |
| Fuseau horaire           | (GMT+2:00) Paris v                                                          |
|                          | Réunion périodique     Chaque semaine le Mardi                              |
|                          | Récurrence Chaque semaine ~                                                 |
|                          | Répéter à chaque 1 v semaine                                                |
|                          | A lieu le 🗌 Dimanche 🗌 Lundi 🗹 Mardi 🗌 Mercredi 🗌 Jeudi 🗌 Vendredi 🗌 Samedi |
|                          | Date de fin   D'ici le 23/12/2020   C Après 7   événements                  |

Puis, nous vous conseillons les options suivantes :

- Désactiver inscription obligatoire
- Désactiver code secret
- Désactiver salle d'attente
- Désactiver la vidéo des participants (surtout dans le cadre d'un CM) : les étudiants pourront activer leur vidéo s'ils le souhaitent par la suite
- Activer l'audio de l'ordinateur
- Activer « Ouvrir l'accès à la réunion avant l'arrivée de l'animateur » afin que les étudiants puissent tester leur matériel si besoin
- Activer couper le micro des participants à l'entrée : les étudiants pourront activer leur micro s'ils le souhaitent par la suite
- Activer connexion avec un compte UTC
- Activer « Pré-attribution de salle de discussion » dans le cadre de TD avec travaux de groupes définis (voir détails ci-après).

Cliquez ensuite sur Enregistrer.

#### 1. Pré-attribution de salle de discussion : faire travailler les étudiants en sousgroupes

Les salles de discussion sont une fonctionnalité des réunions Zoom qui vous permet de diviser votre audience en sous-groupes. Cette fonctionnalité est idéale pour permettre les projets de groupe ou les brainstormings entre pairs.

Si vous enseignez une UV avec des projets de groupes définis en début d'année, vous pouvez préattribuer les étudiants à un sous-groupe Zoom afin que les étudiants soient automatiquement répartis dans les bonnes salles de discussion.

Lorsque vous programmez votre réunion, activez l'option « pré-attribution de salle de discussion ».

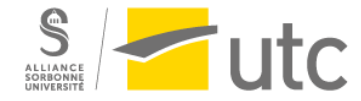

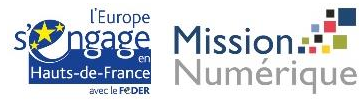

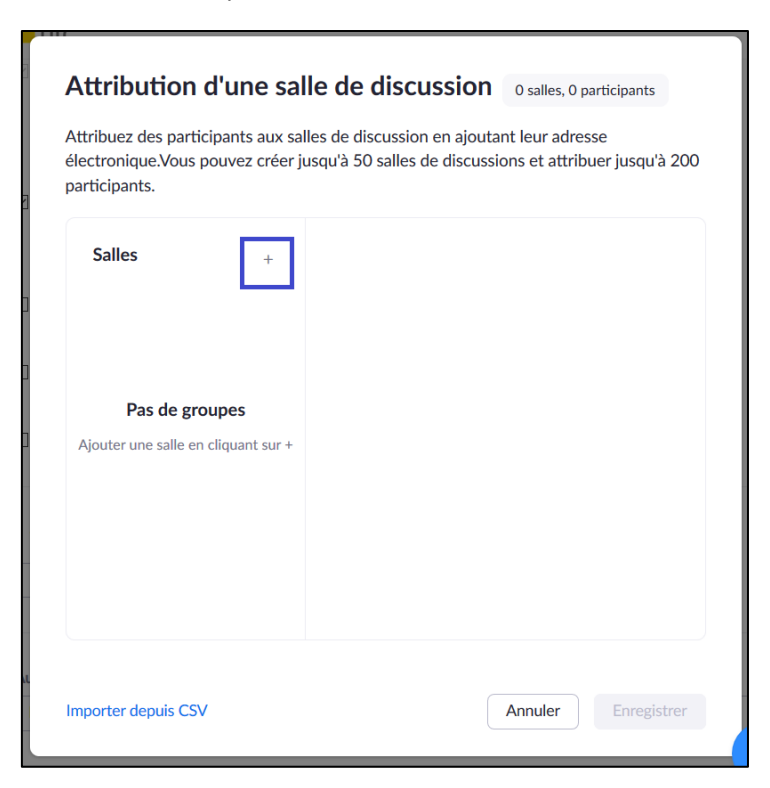

Cliquez sur + Créez des salles. Puis cliquez sur le « + » :

Vous pouvez ensuite nommer le groupe et chercher les étudiants du groupe. Puis cliquez de nouveau sur le « + » pour ajouter un nouveau groupe.

Lorsque vous avez terminé, cliquez sur Enregistrer.

|         | + | Groupe 1         |      |  |
|---------|---|------------------|------|--|
| roupe 1 | 0 | Lea              |      |  |
|         |   | Lea Nespola      |      |  |
|         |   | Lea De Valicourt |      |  |
|         |   | Lea Parein       |      |  |
|         |   | Lea Texier       |      |  |
|         |   | Lea Laffile      |      |  |
|         |   | Lea Kimpe        |      |  |
|         |   | Lea Edme         | <br> |  |
|         |   |                  |      |  |
|         |   |                  |      |  |
|         |   |                  |      |  |

#### 2. Partager le lien de la réunion

Après avoir programmé votre réunion récurrente, vous devez partager le lien avec les étudiants. Nous vous conseillons de l'ajouter en haut de votre page Moodle pour que les étudiants puissent le retrouver facilement.

Ouvrir le programme Zoom sur votre ordinateur, puis cliquez sur Réunions.

Cliquez sur la réunion voulue dans la colonne de gauche, puis « Afficher l'invitation à une réunion » :

| _           |                                                           |         |                                             |                                              |                    |             |   |    |
|-------------|-----------------------------------------------------------|---------|---------------------------------------------|----------------------------------------------|--------------------|-------------|---|----|
| Zoom        |                                                           |         |                                             |                                              |                    | -           |   | ×  |
|             |                                                           | Accueil | Chat                                        | C<br>Réunions                                | Contacts           | Q Recherche | r | LA |
| C           | Prochain Enregistré                                       | +       |                                             |                                              |                    |             |   |    |
|             | 849 601 7813                                              |         | Test d'u                                    | ine réu                                      | nion récu          | rrente      |   |    |
|             | Mon ID de réunion personelle (PMI)                        |         | Périodique                                  |                                              |                    |             |   |    |
| Réu         | inion périodique                                          |         | ID de réunion :                             | 832 5237 452                                 | 4                  |             |   |    |
| Tes<br>ID d | st d'une réunion récurrente<br>le réunion : 832 5237 4524 |         | Commen<br>Rejoindre of<br>Afficher l'invita | cer r<br>depuis une salle<br>tion à une réun | Copier l'invitatio | on Modifier |   |    |

Copiez le lien :

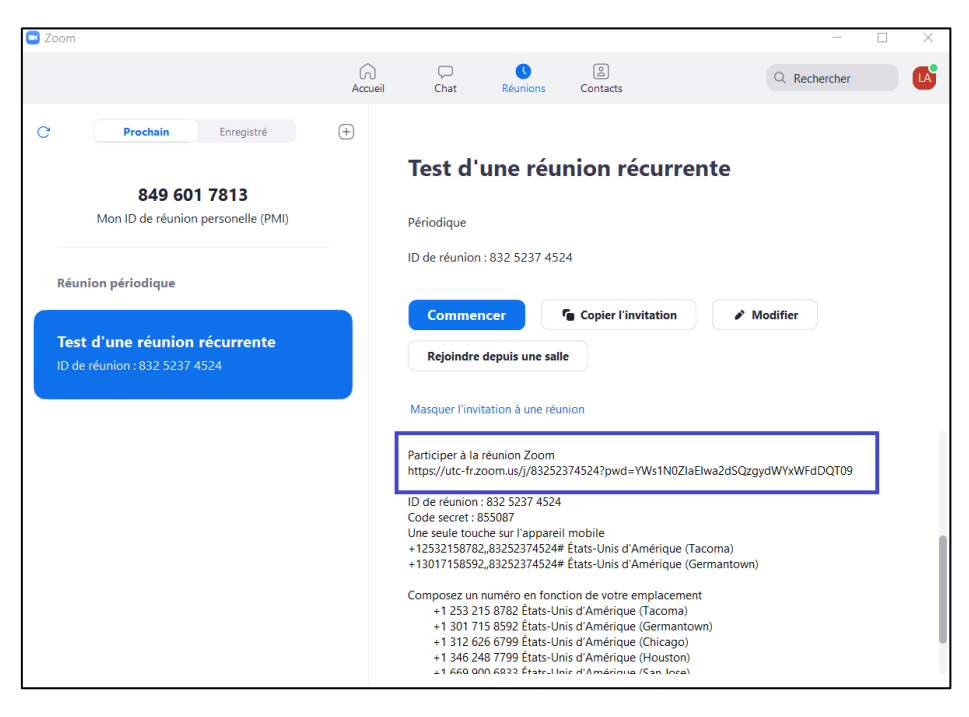

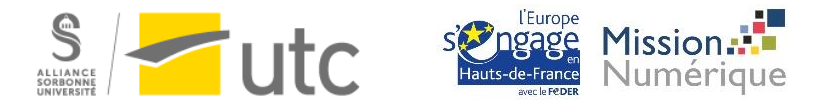

# E. Principales fonctionnalités d'animateur d'une réunion Zoom

La barre d'outils, en bas de la fenêtre Zoom, vous donne accès aux fonctionnalités animateur :

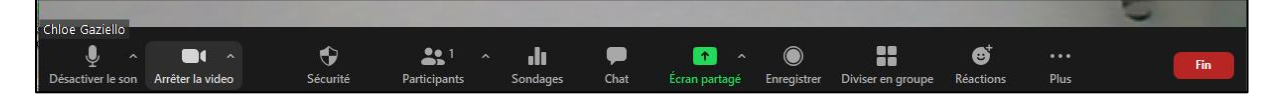

c) Activer/désactiver l'audio et la vidéo

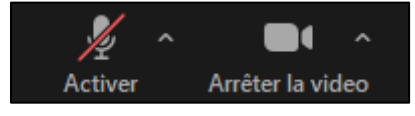

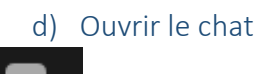

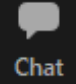

La fenêtre de chat s'ouvre sur la droite de la fenêtre Zoom.

|                          |                      | - 🗆       | $\times$ |
|--------------------------|----------------------|-----------|----------|
| ~                        | Chat                 |           |          |
| De moi à To<br>Bonjour à | ut le monde:<br>tous |           |          |
| Envoyer à :              | Tout le monde 🗸      | C Fichier |          |
| saisir le me             | rssage ici           |           |          |

e) Partager son écran

Puis choisir la fenêtre à partager :

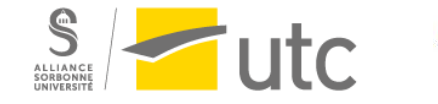

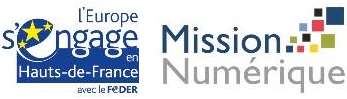

| Image: Capture d'écran et croquis     Image: Capture d'écran et croquis     Image: Capture d'écran et croquis |                  |               |
|----------------------------------------------------------------------------------------------------|------------------|---------------|
| Écran                                                                                                    | Tableau blanc    | iPhone / iPad |
|                                                                                                    |                  |               |
| Capture d'écran et croquis                                                                                                    | zoom.docx - Word | sources       |

Si vous souhaitez partager une vidéo avec vos étudiants, n'oubliez pas de cocher les cases ci-dessous : « Partager le son de l'ordinateur » et « Optimiser pour un clip vidéo plein écran » puis cliquez sur *Partager*.

| Partager le son de l'ordinateur     Optimiser pour un clip vidéo plein écran | Partager |
|------------------------------------------------------------------------------|----------|
|------------------------------------------------------------------------------|----------|

#### f) Tableau blanc

Le partage d'écran « Tableau blanc » vous permet de créer un tableau virtuel sur lequel vous pourrez écrire ou faire des schémas pour les étudiants.

Pour activer le tableau blanc, cliquez sur :

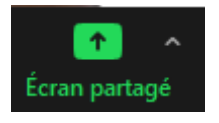

Puis choisissez Tableau blanc.

Un fond blanc apparaît ainsi qu'une boite à outils vous permettant de choisir d'ajouter du texte, de dessiner, etc.

| Whiteboard - Zoom | Vous êtes en train de partager votre écran |            |               |              |                        |            |               |              |                |                     |            |   |
|-------------------|--------------------------------------------|------------|---------------|--------------|------------------------|------------|---------------|--------------|----------------|---------------------|------------|---|
|                   | sélection                                  | T<br>Texte | ~<br>Dessiner | ✓<br>Marquag | <b>)</b><br>Projecteur | ہ<br>Gomme | <b>Format</b> | ✓<br>Annuler | ()<br>Rétablir | <b>D</b><br>Effacer | Enregistre | 8 |
|                   |                                            |            |               |              |                        |            |               |              |                |                     |            |   |
|                   |                                            |            |               |              |                        |            |               |              |                |                     |            |   |
|                   |                                            |            |               |              |                        |            |               |              |                |                     |            |   |

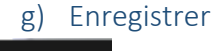

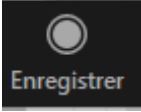

*Tutoriel rédigé par la Cellule d'Appui Pédagogique* 

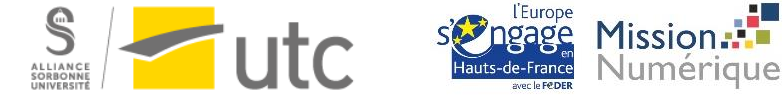

Enregistrer votre cours Zoom vous permettra de mettre à la disposition des étudiants la vidéo du cours en mode asynchrone. Cette fonctionnalité est particulièrement utile si vos étudiants ont une installation technique (matériel informatique + internet) qui ne leur permet pas de suivre correctement les cours à distance en synchrone.

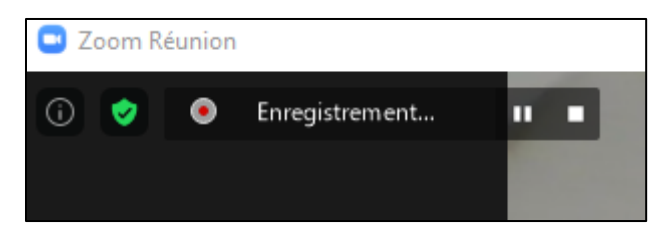

Quand vous mettrez fin à la réunion, le message suivant s'affichera :

| Zoom -    | Conversion de l'enregistrement de la réu                    | 10.49                               |
|-----------|-------------------------------------------------------------|-------------------------------------|
| Ivelle ré | Convertir l'enre<br>Vous avez un enregistrement<br>lecture. | qui nécessite d'être converti avant |
| <b></b>   | 45%                                                         |                                     |
| 19        |                                                             | Arrêter la conversion               |
| rogrammer | Partager l'écran 🗸                                          |                                     |

Puis le chemin vers la vidéo s'ouvrira :

| 📙   🕑 📙 🛨                                                                                                    |                   | Lire            | 2020-08-25 10.44.50 chloe ga | ziello - salle de réunion p | ersonn   | - 🗆 X |  |  |
|----------------------------------------------------------------------------------------------------|-------------------|-----------------|------------------------------|-----------------------------|----------|-------|--|--|
| Fichier Accueil P                                                                                            | Partage Affichage | Outils de vidéo |                              |                             |          | ~ 😮   |  |  |
| ← → × ↑ 🦾 « zoom > 2020-08-25 10.44.50 chloe gaziello - salle de réunion personnelle 4476919969 v ♂ Recherch |                   |                 |                              |                             |          |       |  |  |
|                                                                                                    | Nom               | ^               | Modifié le                   | Туре                        | Taille   |       |  |  |
| 📌 Accès rapide                                                                                               | 🛓 audio_only.n    | n4a             | 25/08/2020 10:49             | M4A Audio File (V           | 50 Ko    |       |  |  |
| E Bureau                                                                                                    | audio_only_1      | .m4a            | 25/08/2020 10:49             | M4A Audio File (V           | 188 Ko   |       |  |  |
| Téléchargement:                                                                                              | audio_only_2      | .m4a            | 25/08/2020 10:49             | M4A Audio File (V           | 69 Ko    |       |  |  |
| 📰 Images                                                                                                    | 🖈 💧 🛓 playback.m3 | u               | 25/08/2020 10:50             | M3U Other File (V           | 1 Ko     |       |  |  |
| Documents                                                                                                    | 🖈 📄 📔 Whiteboard[ | 1]-01.png       | 25/08/2020 10:44             | Fichier PNG                 | 8 Ko     |       |  |  |
| Moodle                                                                                                    | 🖈 🛛 📥 zoom_0.mp4  |                 | 25/08/2020 10:49             | MP4 Video File (V           | 545 Ko   |       |  |  |
| 2020                                                                                                    | 🛓 zoom_1.mp4      |                 | 25/08/2020 10:49             | MP4 Video File (V           | 2 289 Ko |       |  |  |
| présentation BAG                                                                                             | C 📥 zoom_2.mp4    |                 | 25/08/2020 10:49             | MP4 Video File (V           | 887 Ko   |       |  |  |
| sources                                                                                                    |                   |                 |                              |                             |          |       |  |  |

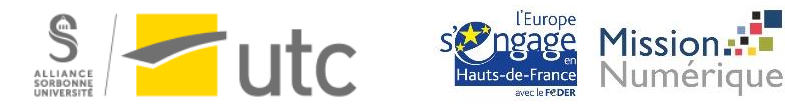

h) Diviser en groupe Diviser en groupe

La fonctionnalité « Diviser en groupe » vous permet de créer des salles de discussion en sous-groupes. Les étudiants pourront ainsi travailler entre eux.

Cliquez sur « Diviser en groupe » puis choisissez le nombre de séance (sous-groupe) et le nombre d'étudiants à y affecter.

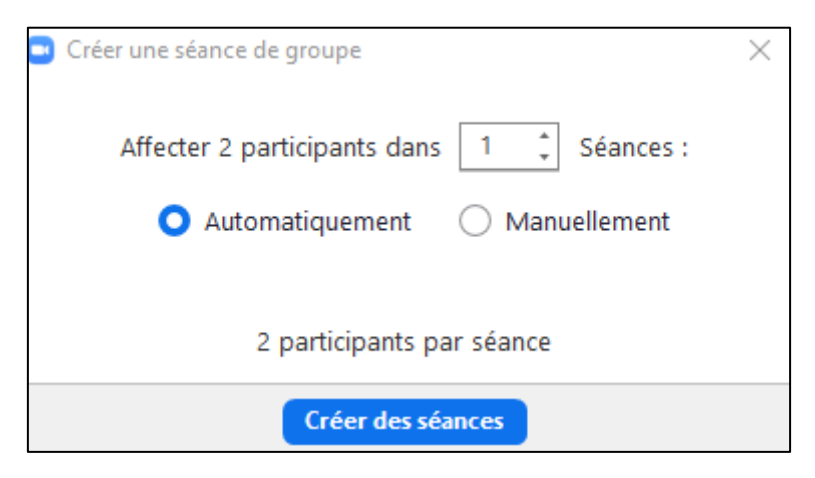

Si vous n'arrivez pas à diviser vos étudiants en groupe lors d'une réunion Zoom, Il est possible que les paramètres de votre compte soient mal configurés.

Connectez-vous sur <u>https://utc-fr.zoom.us/</u>, puis cliquez sur "Paramètres" dans le menu de gauche.

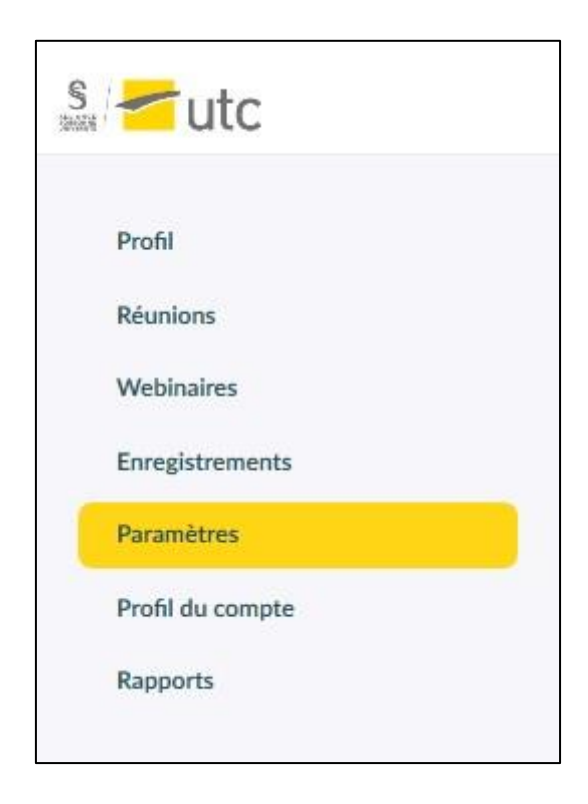

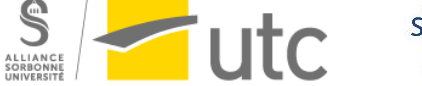

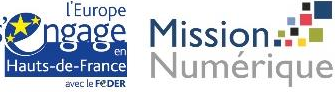

Cliquez ensuite sur "En réunion (avancé)" et vérifiez que "Salle de petits groupes" est activé :

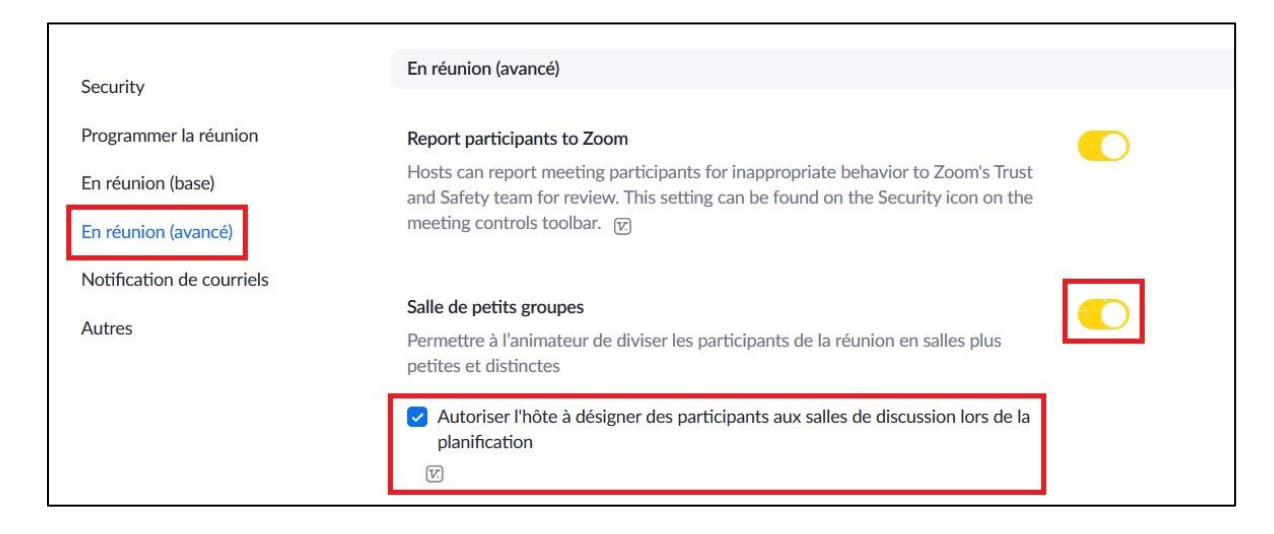

#### i) Je ne vois pas toutes les fonctionnalités d'animateur, comment faire ?

Si votre réunion Zoom n'est pas ouverte en plein écran ou que votre écran est petit, certaines fonctionnalités ne s'affichent pas automatiquement.

Cliquez sur l'icône "... Plus" à droite de la barre des outils pour trouver les fonctionnalités cachées :

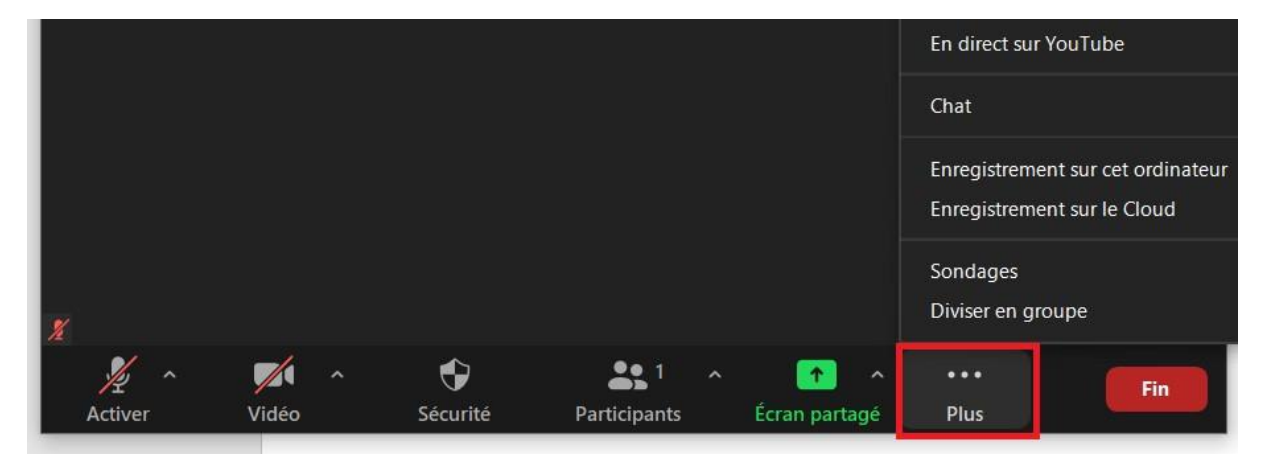

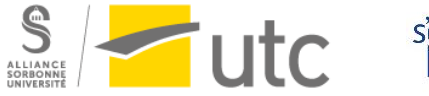

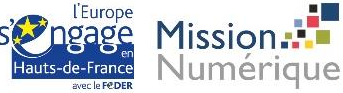